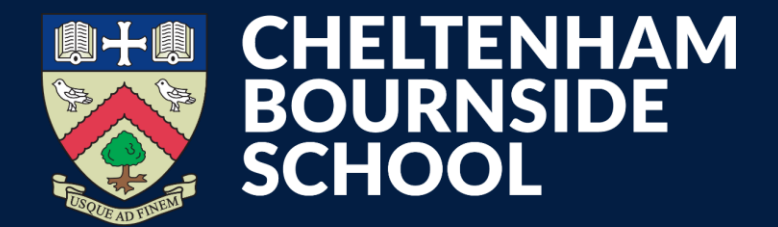

**Empowering lives through learning** 

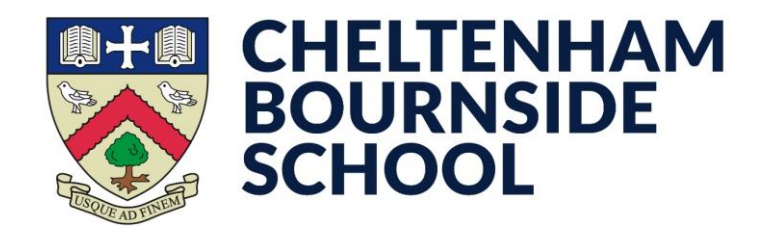

- Open the MyChildAtSchool app
- Make sure you have the **My Child** tab selected from the bottom bar
- Tap on the **Dinner** option

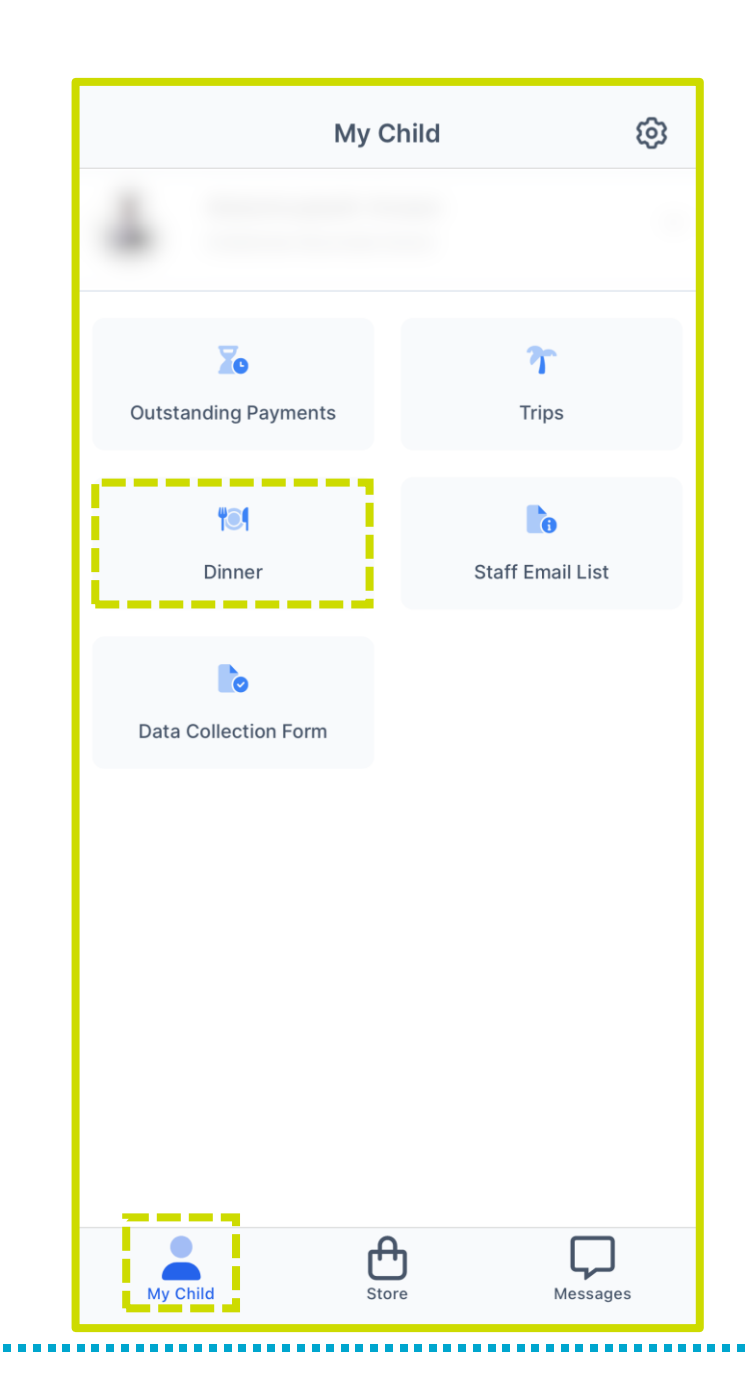

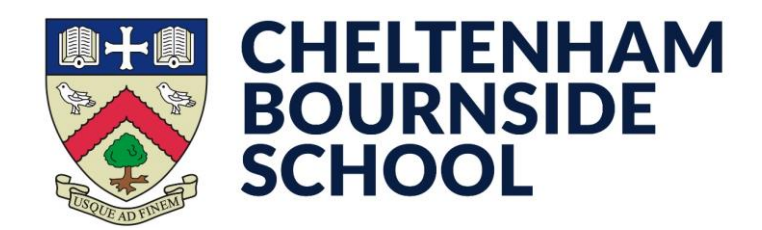

- Your child's **current balance** will be displayed in the upper-right corner
- You can also see their recent **dinner transactions** in the centre of the screen
- Tap Add Dinner Money
- On the next screen, enter the **amount** you wish to top-up by

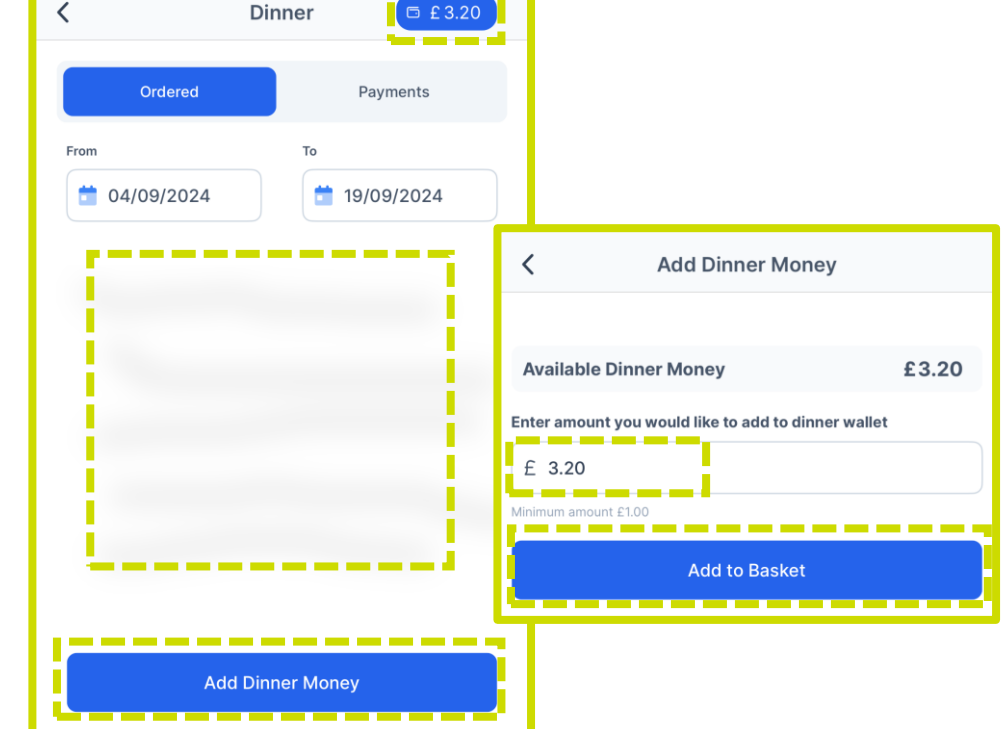

Tap Add to Basket

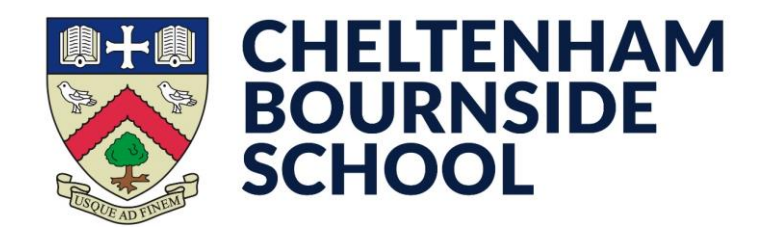

• You will be taken to the **Basket** screen

\*If you have multiple children and want to top-up in one transaction:

- Tap the back arrow until you reach the My Child screen
- Tap your **child's name** at the top
- Tap on the next child's name
- Repeat the previous steps used for the first child
- You should now see multiple items in the Basket
- The **total amount** will be displayed in the lower-left corner
- When you are ready to pay, tap Checkout

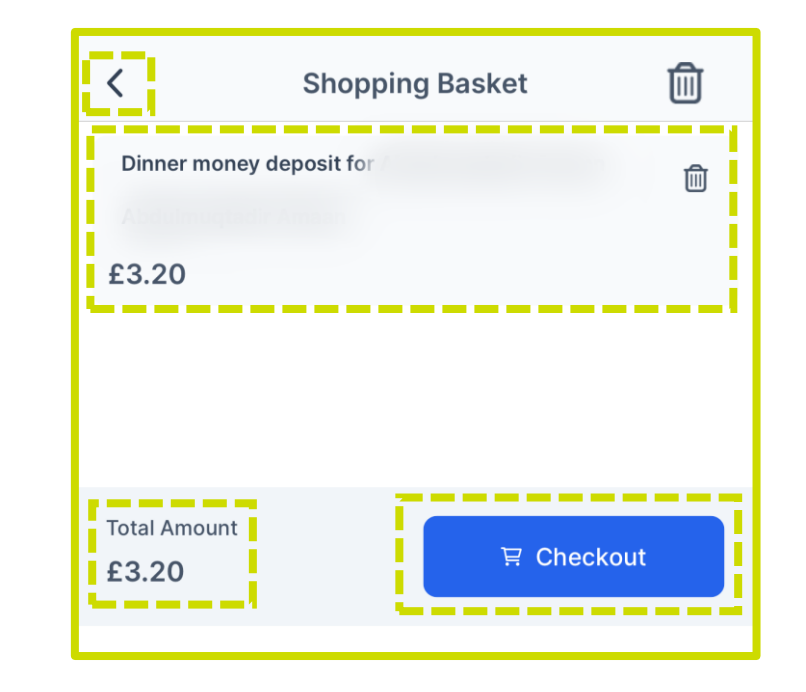

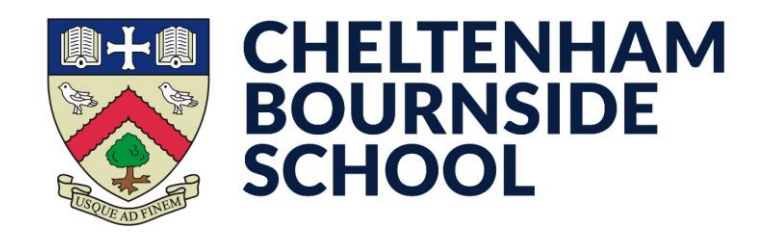

\* If you have already added a card/address, skip the below steps and tap **Next** 

- Tap the plus icon (+)
- Enter your address details, then tap **Update Address**
- You will see the new address selected.
- Tap/tick the **Save Information** option

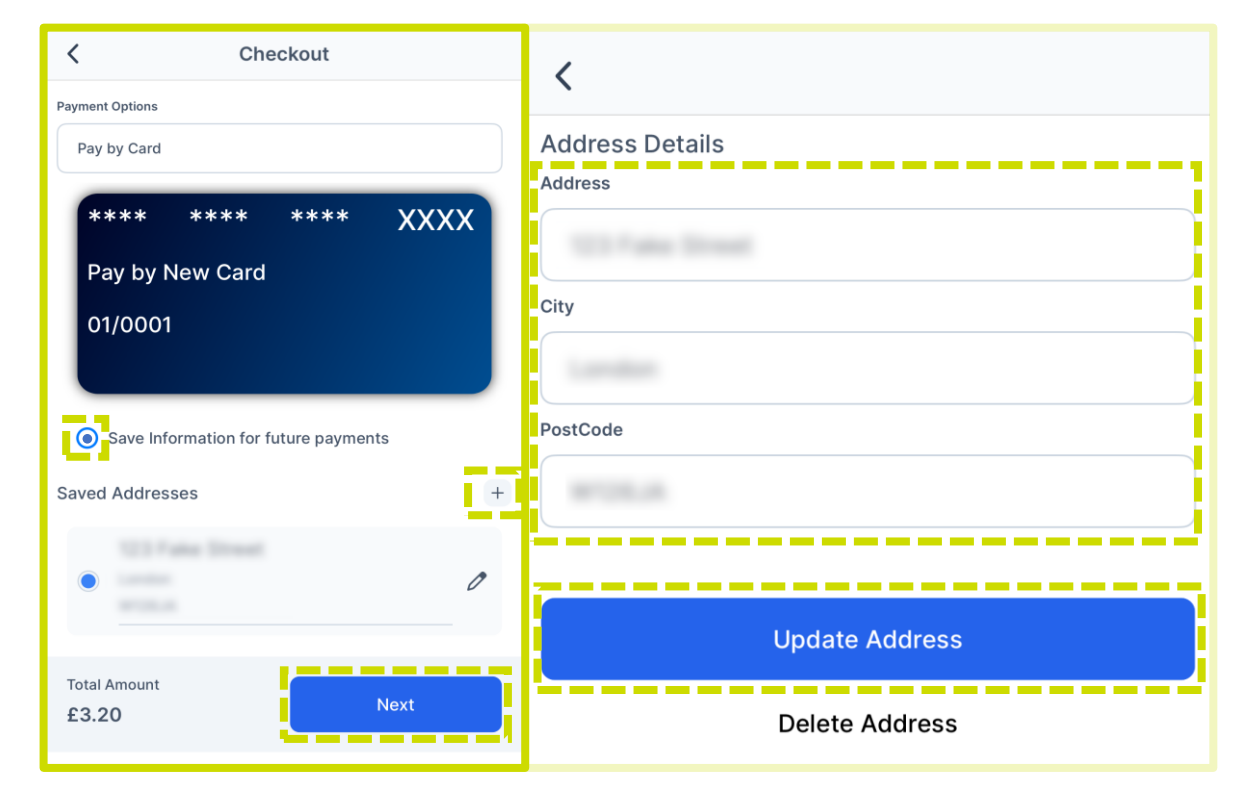

• Tap Next

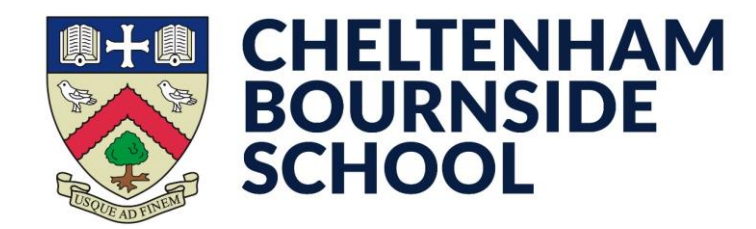

- Enter your card details in the necessary boxes
- Tap Make Payment

| order summ                                  | ary                                                               |
|---------------------------------------------|-------------------------------------------------------------------|
| <b>Reference:</b><br>12830-0078649          | -091836                                                           |
| Description:<br>Student Dinner<br>x 1, £3.2 | Money Deposit for<br>20                                           |
| Amount (GBP)<br>£3.20                       | :                                                                 |
|                                             |                                                                   |
| VISA 🌔                                      | AMERICAN<br>EXPRESS                                               |
| * Indicates a requir                        | ails<br>red field                                                 |
| Card number *                               |                                                                   |
|                                             |                                                                   |
| Cardholder's n                              | ame *                                                             |
|                                             |                                                                   |
|                                             |                                                                   |
| Expiry date *                               | -                                                                 |
| r /                                         |                                                                   |
| Security code                               |                                                                   |
|                                             | 3 digits on the back of the card or 4 digits on the front of card |
|                                             |                                                                   |
|                                             | Make Payment                                                      |
|                                             |                                                                   |

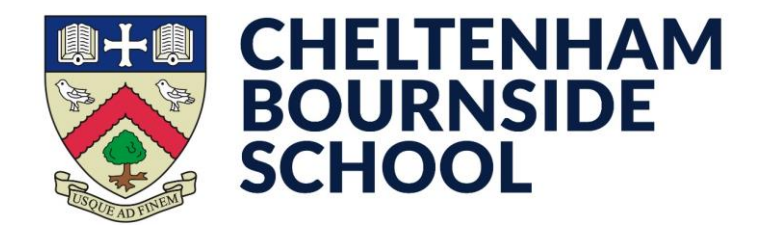

- At this point you will likely be prompted to authorise the transaction this is separate to MCAS
- This process will vary depending on your card provider, so we are unable to provide an example
- Approve the transaction as instructed by them to complete the payment

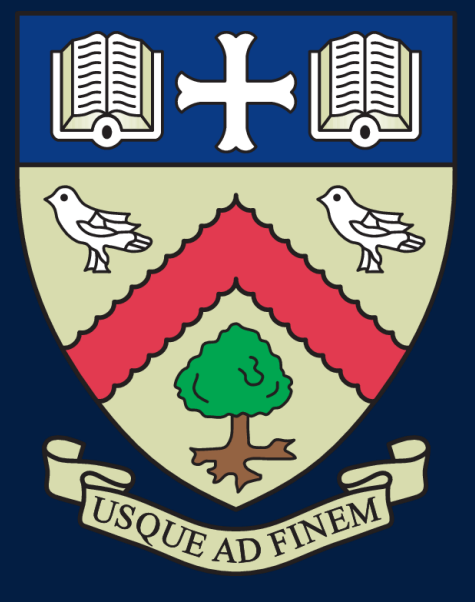

# CHELTENHAM BOURNSIDE SCHOOL

### **Empowering lives through learning**